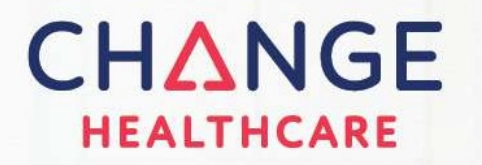

# Settlement Advocate Client Reference Guide

# MedStar Family Choice, Inc

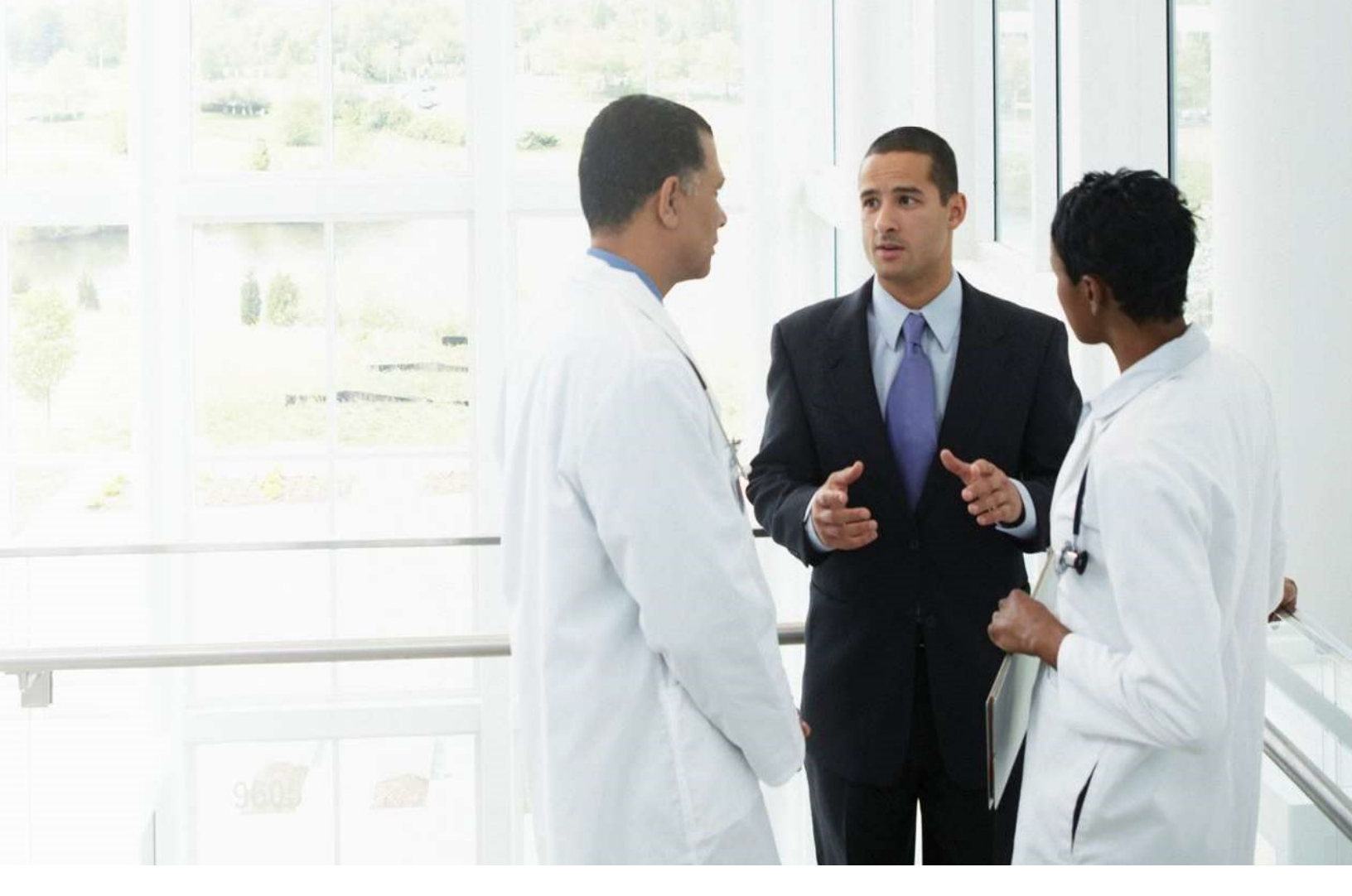

B2B PaymentsV2.01October 2022

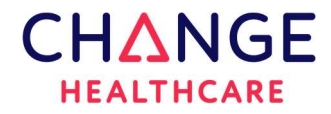

# Preface

© 2022 Change Healthcare Operations LLC and/or its subsidiaries or affiliates. All Rights Reserved.

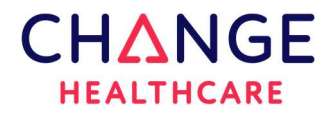

#### TABLE OF CONTENTS

| 1. | Purpose                                           | 4    |
|----|---------------------------------------------------|------|
| 2. | Change Healthcare Team                            | 4    |
| 3. | ECHO Health Inc.                                  | 4    |
| 4. | Change Healthcare Support Services                | 4    |
| 5. | On 24/7 Service Request                           | 7    |
| 6. | ECHO Health Support Services                      | .11  |
| 7. | Virtual Card Opt Out (Available only in ECHOSoft) | . 12 |
| 8. | Updating Access for File Import Views             | . 13 |
| 9. | Medical Payment Exchange (MPX)                    | . 15 |
|    |                                                   |      |

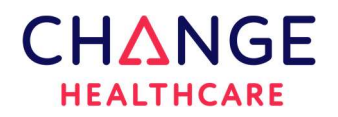

# 1. Purpose

This document is intended to provide the team at **MedStar Family Choice**, **Inc** with a consolidated reference point when looking for contact information or understanding at a high level the **Settlement Advocate Product**.

If additional information is needed regarding the product or services offered, please contact the support team at Change Healthcare.

# 2. Change Healthcare Team

The Change Healthcare Support team is your initial point of contact when you have general questions about the Settlement Advocate Product or other services offered.

If your issue requires <u>immediate attention or prioritization</u>, please contact us at the number listed below. Keep in mind, same day payment approval issues should be directed to ECHO Health Support (refer to section 6.).

- Phone: 800.804.7430
- Email: <u>payerincoming@changehealthcare.com</u>

# 3. ECHO Health Inc.

ECHO Health Inc. is a partner of Change Healthcare for electronic payment processing. This includes EFT/ERA, MPX and Virtual Credit Cards. Questions regarding payment approval for the same day or questions from providers regarding their enrollment or virtual card opt out options should be directed to ECHO Health Support (refer to section 6.).

# 4. Change Healthcare Support Services

- Phone: 800.804.7430
- ON 24/7 client shared site
- Email: payerincoming@changehealthcare.com

**Note:** Provider or same day Payment Processing questions are addressed in this document under section 6. ECHO Health Support Services.

# CHANGE HEALTHCARE

#### 4.1. ON 24/7

ON 24/7 portal is an option most clients use to submit service requests or inquiry questions to Change Healthcare support. During the implementation process, access to this portal would have been set up to allow submitting documents, files, and inquires directly to the implementation team. If you do not have access or do not know your credentials, please send in a service request email, or contact the Change Healthcare support team at the number listed above for assistance.

For additional information on completing an ON 24/7 service request, please refer to section 5.

#### 4.2. Service Request via email

If you are submitting a service request via email, we ask that you send it to <u>payerincoming@changehealthcare.com</u>. This distribution list is set up to provide acknowledgement of receipt, additional information on being contacted, and a tracking number for your reference.

To ensure efficient assignment and processing of your service requests sent via email, please include your assigned Change Healthcare 4 digit client number: **1990** in the subject line.

Service Request examples include but are not limited to requests to add additional products, additional lines of business, or additional groups which may include new appeals language, new logos, new customer messaging on the explanation of payments requiring action from both the Change Healthcare Team and the ECHO Support Team.

All emails for service request or inquiry **must come** to Change Healthcare support for tracking and processing, <u>not</u> the ECHO support team. Keep in mind, same day payment approval issues should be directed to ECHO Health Support (refer to section 6. ECHO Health Support Services).

#### 4.3. General Questions

The Change Healthcare support team handles all questions. This team will set up, answer, and/or coordinate any additional effort that may or may not involve the ECHO Support Team. This includes but is not limited to a new report request, Settlement Advocate administration, or how to search in the Settlement Interface. Please call, use ON 24/7, or email these types of requests to the Change Healthcare support team.

To ensure efficient assignment and processing of your service requests sent via email, please include your assigned Change Healthcare 4 digit client number: **1990** in the subject line.

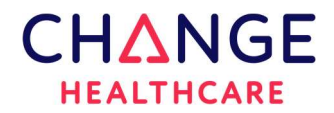

#### 4.4. Additional Groups Added

It is **very important** to always notify your Change Healthcare Support team of any group additions made in the Payments Interface (ECHOSoft). The two systems are independent and additional setup at Change Healthcare <u>may be required</u> for printed documents to process correctly without errors or delays.

Keep in mind, the Change Healthcare Support team **must be** involved when adding new groups to the Payments Interface (ECHOSoft) system, especially groups that have a different logo, appeals language, customer messaging/return address. This is a completely new setup that requires Change Healthcare to coordinate the setup and testing with the ECHO support team prior to the client review and approval process.

#### 4.5. Documentation Process for Additional Groups Added

When adding an additional group to the existing business, it is important to fill out the 0000\_ClientName\_CHC Group or Subpayer Add Request\_YYYY-MM-DD form provided in addition to this document and email it to Change Healthcare as a "service request". The service request process is outlined on the previous page section 4.2.

If you have any questions filling out this document, please call our support team at 800.804.7430 for assistance.

#### 4.6. Testing Process

A test file from the client is required prior to moving any changes to production.

Please submit the request and the test file to Change Healthcare. Your assigned analyst will coordinate all test output with ECHO and you. Once the output and print files are received from ECHO, Change Healthcare will process the print file for Provider and if applicable, Member documents. After verifying the output is as expected, the PDFs from both systems will be sent to you for approval.

Clients are expected to review the PDF output from both the Payment and Print systems making sure that the form displays correctly and if applicable, claim scenarios and any code descriptions display as expected. If reports/file extracts are also required for testing, please let your client analyst know.

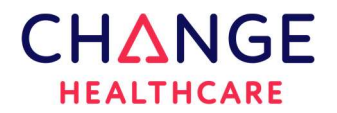

# 5. On 24/7 Service Request

If you do not have credentials to access ON 24/7 site, please contact the Change Healthcare support services team at 800.804.7430.

Once the credentials have been verified, follow the steps and screenshots as illustrated on the following pages.

#### To create an ON 24/7 Service Request (SR)

- Type in or copy the following link <u>https://client-support.changehealthcare.com</u>.
- The login page will appear as illustrated below.
- Sign in with your credentials.
- Select the "LOGIN" button to advance to the home page.

| C                                                                          |                                                                               |                                                                        | 124/7                                                      |
|----------------------------------------------------------------------------|-------------------------------------------------------------------------------|------------------------------------------------------------------------|------------------------------------------------------------|
| Use<br>Pas                                                                 | r Name:<br>sword:<br>LOGIN<br>Forgot I<br>Forgot I                            | Jsername?<br>Password/Suspe                                            | nded?                                                      |
| Please use your<br>login, contact y<br>All data transfe<br>secure using HT | user name and p<br>our account repre<br>rred between the<br>TPS. Our security | assword to login<br>sentative.<br>client and the O<br>model is HIPAA c | n. If you do not have a<br>N24/7 web site is<br>compliant. |
| Privacy Policy                                                             | Use Policies F                                                                | CI Compliance                                                          | Code of Conduct                                            |

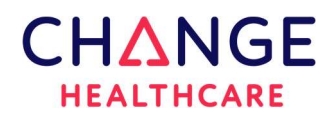

#### **HOME PAGE**

The left side of the screen below shows a navigation panel for available actions within the site.

- Expand the SERVICE REQUESTS link.
- Select the "Create" link to display the "Create Service Request" page.

|                                                                   | ON24/7                                                                                                    | SEARCH                                                                                                    |
|-------------------------------------------------------------------|----------------------------------------------------------------------------------------------------|----------------------------------------------------------------------------------------------------|
| Home Account Options                                              |                                                                                                    | You are logged in as: Marie Rasmussen (marie.rasmussen@changehealthcare.com) Logout                            |
| Create<br>View<br>Chot Now<br>ESLF HELP TOOLS<br>FAQ              | My Service Requests in Process<br>or Pending Closure Approval<br>Switch to Organization level view<br>View / Search all Service Requests                                                                                                    | My Service Requests<br>Last 90 Days<br>Switch to Organization level view<br>View / Search all Service Requests |
| PROJECTS COMMUNICATIONS REFERENCES ON24/7 What's New Conting Soon | 0 Service Requests that can not be processed<br>further without your response / action *                                                                                                    | You do not have any online service requests at this time                                                       |
| Technical Support<br>Chat Now                                     | 0 Service Requests that have been updated<br>with new information since your last login                                                                                                    |                                                                                                    |
|                                                                   | O Service Requests with resolution proposals     awaiting your closure approval                                                                                                    |                                                                                                    |
|                                                                   | <ul> <li>Once a Service Request is awaiting your response, if no response is received within 8 days, the Service Request is automatically closed.</li> <li>We are currently operating within normal wait times and service levels.</li> <li>We're committed to ensuring our workforce remains healthy and can continue to service the needs of our customers. For Change Healthcare's reports to COVID-19, places with</li> </ul> |                                                                                                    |
|                                                                   | The list below represents cases that require action on your part<br>may be resolved in a timely manner.<br>My Service Requests <b>v</b><br>0 cases found.                                                                                                    | . Please click on the SR number to review the case and take the appropriate action so these cases              |
| © 2017 Change Healthcare LLC and/or one of its su                 | bsidiaries. All rights reserved. v9.6.13.0                                                                                                    |                                                                                                    |

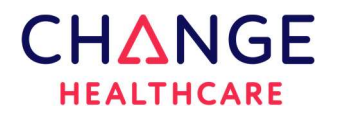

#### **Create Service Request**

- Select the "Payment Services" link.
- The "General Inquiry/Request" page will appear with the only option for submitting requests.

|                                                                                                    | 24/7                                                                                                    | SEARCH                                                                                                    |        |
|----------------------------------------------------------------------------------------------------|----------------------------------------------------------------------------------------------------|----------------------------------------------------------------------------------------------------|--------|
| Home Account Options                                                                                                    |                                                                                                    | You are logged in as: Marie Rasmussen (marie.rasmussen@changehealthcare.com)                                                                                                    | Logout |
| SERVICE REQUESTS Create View Chat Now SELF HELP TOOLS                                                                   |                                                                                                    | Create Service Request                                                                                                    |        |
| FAQ<br>PROJECTS<br>COMMUNICATIONS<br>REFERENCES<br>ON24/7<br>What's New<br>Coming Soon<br>Technical Support<br>Chat Now | Please select the<br>Claims (Received)<br>Enrollment (Payer,<br>ePayment<br>ERA<br>ERA (Payer)<br>Payment Services<br>Real-Time & Batch<br>Eligibility<br>Reports<br>(Receivers)<br>Support - Other<br>(Payer) | option that most closely matches the problem you are having.<br>Issues involving missing, delayed, or rejected files, batches, or groups of claims received by Change Healthcare.<br>Enrollment (payer registration) notifications and iquiries related to transactions processed through Change Healthcare<br>Issues related to ePayment EFT transactions.<br>Issues related to ERA files sent to Change Healthcare.<br>Requests related to the Cleine Access System, print/mail and transmitting data to MCDS, formerly known as ABF.<br>Any issues regarding Real-Time & batch eligibility transactions.<br>Issues related to your Payer business that do not fall into other specific categories, including Claim Vision issues, connectivity<br>issues, and general inquiry / requests. |        |

#### General Inquiry/Request

| CHANGE ON24/         | 7 SEARCH                                                                                                    |  |  |  |  |
|----------------------|----------------------------------------------------------------------------------------------------|--|--|--|--|
| Home Account Options | You are logged in as: Marie Rasmussen (marie rasmussen@changehealthcare.com) Logout                                            |  |  |  |  |
|                      |                                                                                                    |  |  |  |  |
| View                 | Create Service Request                                                                                                    |  |  |  |  |
| Chat Now             | Please select the option that most closely matches the problem you are having.                                                 |  |  |  |  |
| SELF HELP TOOLS      |                                                                                                    |  |  |  |  |
|                      | General Inquiry/Request                                                                                                    |  |  |  |  |
|                      | Prease use this option for all inquiries and requests for Payment Distribution, also known as ProDs and formerly known as Apr. |  |  |  |  |
| REFERENCES           |                                                                                                    |  |  |  |  |
| ⊟ ON24/7             | CONTINUE                                                                                                    |  |  |  |  |
| What's New           |                                                                                                    |  |  |  |  |
| Coming Soon          |                                                                                                    |  |  |  |  |
| Technical Support    |                                                                                                    |  |  |  |  |
| Chat Now             |                                                                                                    |  |  |  |  |

- Select the **CONTINUE** button to open the service request form.
- Please fill in the form as much as you can.

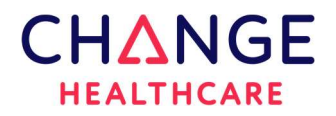

#### **Create Service Request**

|                                                                                                    | ON24/7 | SEARCH                                                                                                    |
|----------------------------------------------------------------------------------------------------|--------|----------------------------------------------------------------------------------------------------|
| CHEADLE<br>REALTHCARE<br>More<br>Create<br>Create | ON24/7 | SEARCH         You are logged in as:       Marie Rasmussen@changehealthcare.com)       Lagout         Create Service Request         General Inquiry/Request         *Client Number           |
|                                                                                                    |        | My Iracking info:<br>Is this a potential PHI issue?<br><select option=""> ▼<br/>CONTINUE</select>                                                                                             |
|                                                                                                    |        | Please fill in the above information to place your service request. ATTACHMENTS: Please note that attachments can be uploaded on the last page after you receive your Service Request Number. |

**Note:** It is very important to populate the first 3 fields on this form identified in the red square. These fields are used to properly route your ticket through the system to the appropriate team and to avoid delays.

- Select the **CONTINUE** button once the form is complete.
- A confirmation page will display with your service request number.
- The service request can be traced from the home page under the view option.

|                                                                              | Confirmation                                                                                                    |
|------------------------------------------------------------------------------|----------------------------------------------------------------------------------------------------|
| Your service request                                                         | has been entered successfully.                                                                                                    |
| Please reference servic<br>customer support rego                             | e request number in any communications with<br>inding this issue.                                                                 |
| If you need to provide<br>following link to create                           | additional information to Emdeon via FAX, please click on the<br>a cover sheet and fax to 615.236.0949. <u>Create Cover Sheet</u> |
| If you wish to provide s<br>include supporting file<br>Valcad Attachment(s)  | upporting attachments, please click on the following link to s.                                                                   |
| Flog this case as parent                                                     | Eligg this case as child                                                                                                    |
| To manage your servic<br>Office to return to this<br>the left of the screen. | e requests, click the Online Support link in Change Healthcare<br>site. Then choose View under Service Requests from the menu on  |

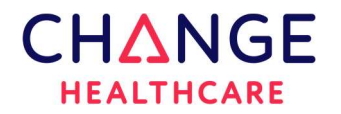

# 6. ECHO Health Support Services

Any issues or assistance needed with your payment approval process in the Payments Interface (ECHOSoft), please contact ECHO Health immediately.

Payment processing is time sensitive. Approvals by your organization must be made by 4:45pm ET Monday – Friday, to ensure they will process in the next 5:00pm ET payment processing release.

#### 6.1. Same Day Payment Approval Issues

Email: <u>cs\_requests@echohealthinc.com</u> Phone: 888.834.3511 option 2 (payer support) if urgent

#### 6.2. Payment and Settlement Interface Performance Issues

Email: <u>cs\_requests@echohealthinc.com</u> **Note:** Please include any error messages and the browser that is being used

#### 6.3. Payment Interface User Access Requests (non-single sign-on clients only)

Email User Access Request Form must be sent to: <u>cs\_requests@echohealthinc.com</u>

#### 6.4. Provider Questions

Providers should be instructed to contact the ECHO Health support team on questions regarding enrollment, EDI or Virtual credit cards at the numbers or emails listed below.

#### EFT/ERA or EDI assistance - Phone: 888.834.3511 or edi@echohealthinc.com

- EFT/ERA enrollment questions (status of enrollment).
- EDI questions (establish 835 clearinghouse delivery, how to access or use the provider payments portal to download 835s).

#### Virtual Credit Card processing assistance - Phone: 888.983.5580

- Questions on how to process a payment.
- Questions regarding other payment options.
- Providers who want to opt out of the virtual card can by visiting echovcards.com to manage their payment online. They can also contact support using the number listed on the card.

#### Provider Portal assistance - Phone: 800.895.0621

- Provider Inquiries on how to use the (providerpayments.com) portal.
- Issues accessing the portal.

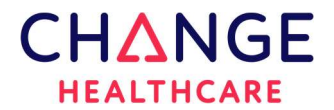

#### MPX assistance - Phone: 888.471.3920 (option 2).

- If the provider is enrolled and requires assistance.
- Questions to enroll or opt out of MPX. Note: an offer must be received to enroll or opt out.

For all other inquiries, including callers who received a Paper Check notification, those who want to enroll for EFT, or those who need assistance with the echochecks.com website, please direct callers to 833-318-7212.

#### 7. Virtual Card Opt Out (Available only in ECHOSoft)

It is always recommended that if a provider wants to OPT out of the virtual credit card, they should contact the ECHO Health support team using the number provided with their card. This allows the support team to explain the benefits of the virtual credit card and other payment options available especially, ACH.

If a provider contacts your office and insists that you remove them from receiving the virtual card, this can be accomplished by going into the Payments Interface (ECHOSoft).

This section is provided in the **<u>Payments Interface User Guide</u>**, to assist you in removing a TIN from ever receiving a virtual credit card from you, the payer.

<u>Please Note</u>: User Guides are available on the Interface under the "Help" section in the upper right corner.

| 1. Caladatha Tau / D. Basasasina Octionana itau fam fam file many. Yauwill basa dinadad ta tha Tau / D. Dasasasina Octiona |                                                                                                    |                                                            |  |  |  |  |  |  |  |  |  |  |
|----------------------------------------------------------------------------------------------------|----------------------------------------------------------------------------------------------------|------------------------------------------------------------|--|--|--|--|--|--|--|--|--|--|
| 1.                                                                                                    | Select the <i>Tax ID Processing Options</i> menu item from File menu. You will be redirected to the Tax ID Processing Options screen where you can search for one or more records based a TIN.                                             |                                                            |  |  |  |  |  |  |  |  |  |  |
| 2.                                                                                                    | <ol><li>Locate the Tax ID Processing Option that you wish to edit.</li></ol>                                                                                                    | Locate the Tax ID Processing Option that you wish to edit. |  |  |  |  |  |  |  |  |  |  |
| 3.                                                                                                    | <ol> <li>Press the Edit button (pencil icon) for the record you wish to edit. Once you have pressed the Edit button, the data for<br/>record will be populated in the Add/Edit Record section in the top portion of the screen.</li> </ol> | that                                                       |  |  |  |  |  |  |  |  |  |  |
| 4.                                                                                                    | 4. Edit the data you wish to change.                                                                                                    |                                                            |  |  |  |  |  |  |  |  |  |  |
| 5.                                                                                                    | 5 Save or cancel                                                                                                    |                                                            |  |  |  |  |  |  |  |  |  |  |
| a Dress the Sava button to save your changes                                                                               |                                                                                                    |                                                            |  |  |  |  |  |  |  |  |  |  |
|                                                                                                    | a. Press the Save button to save your changes.                                                                                                    |                                                            |  |  |  |  |  |  |  |  |  |  |
|                                                                                                    | <ul> <li>a. Press the <i>Save</i> button to save your changes.</li> <li>b. Press the <i>Cancel</i> button to discard the changes.</li> </ul>                                                                                               |                                                            |  |  |  |  |  |  |  |  |  |  |
| TAX ID PR                                                                                                    | a. Press the <i>Save</i> button to save your changes.     b. Press the <i>Cance</i> /button to discard the changes.                                                                                                    |                                                            |  |  |  |  |  |  |  |  |  |  |
| TAX ID PRO                                                                                                    | <ul> <li>a. Press the Save button to save your changes.</li> <li>b. Press the Cance/button to discard the changes.</li> </ul>                                                                                                    |                                                            |  |  |  |  |  |  |  |  |  |  |
| TAX ID PRO<br>TAX ID<br>Tax ID<br>ADDVECT REC                                                                              | a. Press the Save button to save your changes. b. Press the Cance/button to discard the changes.  PROCESSING OPTIONS  RECORD  K SEARCH CLEAR SEARCH SHOWALL EXT                                                                            |                                                            |  |  |  |  |  |  |  |  |  |  |
| TAX ID PRO<br>TAX ID<br>The D<br>ADD/VECIT REC<br>TAX ID*<br>The D                                                         | a. Press the Save button to save your changes. b. Press the Cance/button to discard the changes.  PROCESSING OPTIONS                                                                                                    | I Records found                                            |  |  |  |  |  |  |  |  |  |  |
| TAX ID PRO<br>TAX ID<br>The D<br>ADDAECIT REC<br>TAX ID<br>TAX ID                                                          | a. Press the Save button to save your changes. b. Press the Cancel button to discard the changes.  PROCESSING OPTIONS                                                                                                    | 2 Records found                                            |  |  |  |  |  |  |  |  |  |  |

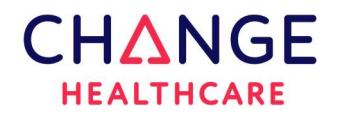

#### Virtual Credit Card Reintroduction

Virtual credit cards can be re-introduced when a provider fails to enroll in other forms of electronic settlement. This will occur based on several factors including the duration since the opt out, and the prevalence of card settlement for other payers. Enrolling in ACH is the best method to prevent card reintroduction.

**Note:** A Tax ID processing rule of "No Virtual Card" in the Payment Interface will prevent card reintroduction at a payer level.

#### 8. Updating Access for File Import Views

Clients can view the status of their file imports. If you are not able to view file imports from the Settlement Interface, please contact your internal administrator (set up during implementation) to update your **ECHO Settlement Interface** access.

Once access is granted, the top ribbon will include links to the **Payment Approval History**, **Hold/Release**, **and File Manager**. Only the assigned Administrator can determine the need and provide the user access as shown below.

<u>Please Note</u>: User Guides are available on the Interface under the "Help" section in the upper right corner.

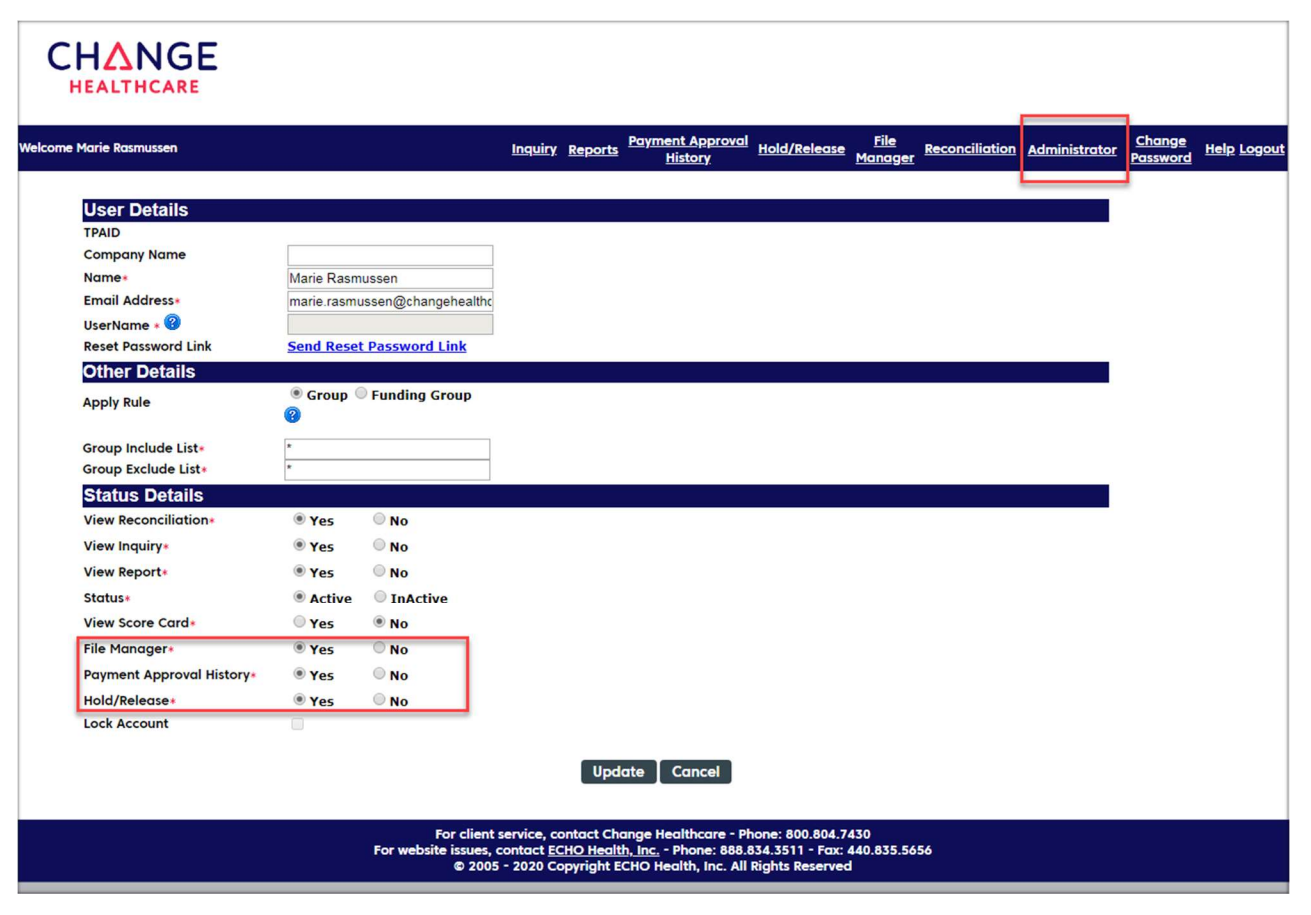

# CHANGE HEALTHCARE

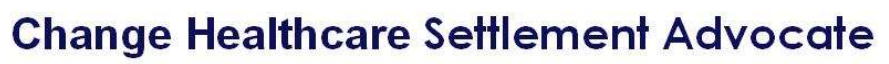

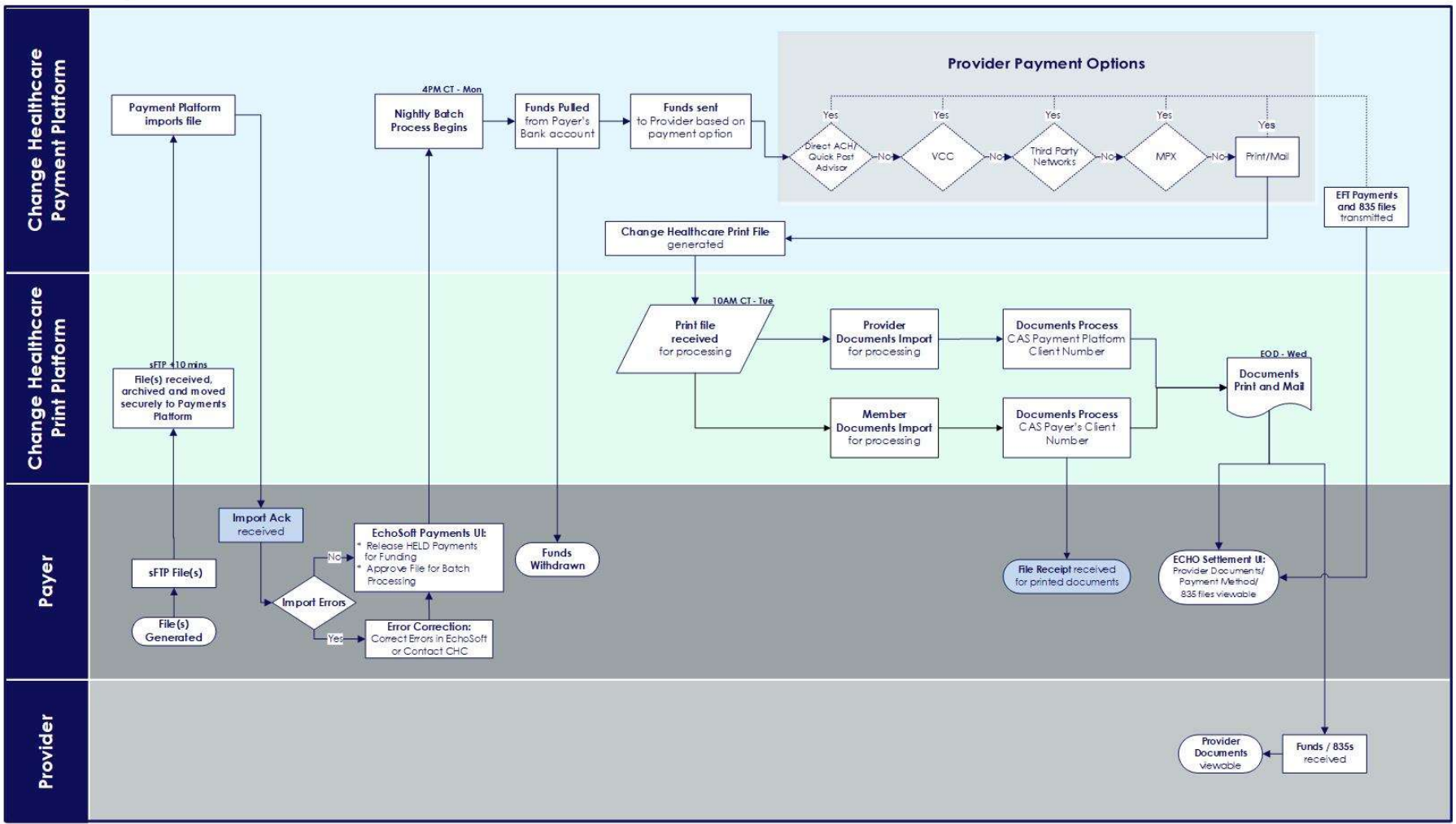

Note: The diagram above illustrates the process for both Provider and Member Documents

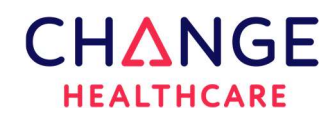

# 9. Medical Payment Exchange (MPX)

MPX is offered in partnership with Deluxe Corporation as another payment option. It includes the digital presentment of three payment modalities – 1) eCheck 2) VCC 3) ACH.

Once enrolled for MPX, all subsequent payments and EOPs are delivered via the MPX Exchange portal, with no print and mail required!

#### MPX - Frequently Asked Client Questions

#### 1) Are providers required to use MPX?

MPX participation is optional. The MPX platform is just one of many methods offered to providers. Allowing providers to choose the method of payment that best serves their needs, while simultaneously driving electronic payment adoption and reducing print/mail costs, will satisfy for both provider and payer.

#### 2) Will this affect our customer service area?

ECHO makes it easy for payers by handling the responsibility of educating and guiding the providers with questions related to this payment option. Payment information the provider receives directs the provider to contact either the ECHO Health team or the Deluxe Healthcare team for assistance, depending on the payment type. However, some providers may still call the payer directly. Please use the following information to direct callers.

**MPX Support:** If the caller is enrolled in the MPX program and requires assistance, or if the caller is trying to sign up for MPX, please direct the caller to 888-471-3920.

**All other Inquiries:** For all other inquiries, including callers who received a Paper Check notification, those who want to enroll for EFT, or those who need assistance with the echochecks.com website, please direct callers to 833-318-7212.

#### 3) How can I tell if a provider was paid through MPX?

The Unified Interface (UI) will contain all payment details. The Details tab of the UI will display payment activity in the **Remarks** column.

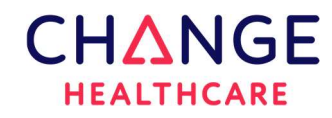

#### 4) How can I tell if a payment has cleared?

The Draft status page in the Unified Interface will continue to report whether a payment has cleared or is still outstanding. For items that cleared through the MPX ACH or MPX virtual card, you will note the clearance under the eCheck number assigned during processing.

#### 5) What if a provider would like to opt out of MPX?

Providers wishing to opt out of MPX should contact the Deluxe Healthcare team at 888-554-3554. Customer Service agents are standing by to assist with these requests.

#### 6) What if a provider has disputed payment once it has cleared?

Simply forward that call to the ECHO call center for resolution. Our phone number is 833-318-7212.

#### 7) What if I have questions about the MPX process?

Your ECHO Account Executive can answer any questions you have related to the MPX process. Please do not hesitate to reach out.

#### The examples below show the various status options you will see in the Settlement UI for MPX Payments.

#### Fig 1.1 (MPX Issued to an MPX enrolled provider - not processed):

| ECHO Draft # | Туре                             | Payment Date | Payee                         | Address                                  | Status | Status Date | Remarks                         | Activity By | Draft        |
|--------------|----------------------------------|--------------|-------------------------------|------------------------------------------|--------|-------------|---------------------------------|-------------|--------------|
| 238471068    | MPX<br>Transfer Date: 11/01/2021 | 10/29/2021   | NORTHERN MAINE MEDICAL CENTER | 194 EAST MAIN ST FORT KENT ME 04743-1428 |        |             | Issued through MPX MPX Enrolled |             | <u>Draft</u> |

#### Fig 1.2 (MPX Issued Enrollment Offering - not processed):

| ECHO Draft # | Туре                             | Payment Date | Payee                       | Address                                         | Status | Status Date | Remarks                         | Activity By | Draft        |
|--------------|----------------------------------|--------------|-----------------------------|-------------------------------------------------|--------|-------------|---------------------------------|-------------|--------------|
| 238471608    | MPX<br>Transfer Date: 11/02/2021 | 10/29/2021   | ERIC E. GOFNUNG CHIRO CORP. | 6221 WILSHIRE BLVD STE 604 LOS ANGELES CA 90048 |        |             | Issued through MPX MPX Offering |             | <u>Draft</u> |

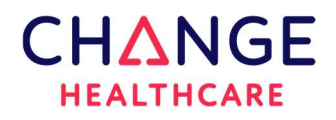

#### Fig 1.3 (MPX Check Printed):

| ECHO Draft # | Туре                                   | Payment Date | Payee            | Address                                  | Status | Status Date | Remarks                                             | Activity By | Draft        |
|--------------|----------------------------------------|--------------|------------------|------------------------------------------|--------|-------------|-----------------------------------------------------|-------------|--------------|
| 238024973    | MPX Check<br>Transfer Date: 10/27/2021 | 10/26/2021   | JOHN SKVORAK DMD | 290 BRIDGTON RD STE 3 WESTBROOK ME 04092 | Clear  | 10/28/2021  | Issued through MPX MPX Enrolled; MPX Check Printed. |             | <u>Draft</u> |

#### Fig 1.4 (MPX On-demand, Opt-in virtual card):

| ECHO Draft<br># | Туре                                      | Payment<br>Date | Payee                       | Address                                          | Status | Status<br>Date | Remarks                                                        | Activity<br>By | Draft        |
|-----------------|-------------------------------------------|-----------------|-----------------------------|--------------------------------------------------|--------|----------------|----------------------------------------------------------------|----------------|--------------|
| 238248051       | MPX VCard<br>Transfer Date:<br>10/28/2021 | 10/27/2021      | SPECTRUM ORTHOPEDICS<br>INC | 7442 FRANK AVE NW NORTH CANTON OH 44720-<br>7022 | Clear  | 10/29/2021     | Issued through MPX MPX Enrolled; Issued through MPX-<br>VCARD. |                | <u>Draft</u> |

#### Fig 1.5 (MPX ACH):

| ECHO Draft # | Туре                                 | <b>Payment Date</b> | Payee                 | Address                                 | Status | Status Date | Remarks                                      | Activity By | Draft        |
|--------------|--------------------------------------|---------------------|-----------------------|-----------------------------------------|--------|-------------|----------------------------------------------|-------------|--------------|
| 238246126    | MPX ACH<br>Transfer Date: 10/28/2021 | 10/27/2021          | ADVANCED HOME MEDICAL | 6665 HUNTLEY RD STE N COLUMBUS OH 43229 | Clear  | 10/28/2021  | Issued through MPX; Settled through MPX-ACH. |             | <u>Draft</u> |

#### Fig 1.6 (MPX enrollment offering not accepted after 3 days):

| ECHO Draft<br># | Туре           | Payment<br>Date | Payee                 | Address                                           | Status | Status<br>Date | Remarks                                                                   | Activity<br>By | Draft        |
|-----------------|----------------|-----------------|-----------------------|---------------------------------------------------|--------|----------------|---------------------------------------------------------------------------|----------------|--------------|
| 237833314       | Paper<br>Check | 10/22/2021      | JEFFREY M<br>SCHWARTZ | 3601 HEMPSTEAD TPKE-STE 125 LEVITTOWN NY<br>11756 |        |                | Issued through MPX MPX Offering Converted from MPX eCheck on<br>10/25/21. |                | <u>Draft</u> |

#### Fig 1.7 (Choice Card converted to MPX issued):

| ECHO Draft # | Туре                             | Payment Date | Payee              | Address                             |  | Status Date | Remarks                               | Activity By | Draft        |
|--------------|----------------------------------|--------------|--------------------|-------------------------------------|--|-------------|---------------------------------------|-------------|--------------|
| 237496878    | MPX<br>Transfer Date: 10/21/2021 | 10/19/2021   | MCHS HOSPITALS INC | PO BOX 734048 CHICAGO IL 60673 4048 |  |             | Re-issued as MPX eCheck on 11/01/2021 |             | <u>Draft</u> |

#### Fig 1.8 (Choice Card converted to MPX issued, enrollment offering not accepted after 3 days):

| ECHO Draft<br># | Туре           | Payment<br>Date | Рауее                         | Address                             | Status | Status<br>Date | Remarks                                                                         | Activity<br>By | Draft        |
|-----------------|----------------|-----------------|-------------------------------|-------------------------------------|--------|----------------|---------------------------------------------------------------------------------|----------------|--------------|
| 234939502       | Paper<br>Check | 09/22/2021      | CULPEPER CO OFC OF EM<br>SVCS | PO BOX 759308 BALTIMORE MD<br>21275 |        |                | Re-issued as MPX eCheck on 10/25/2021 Converted from MPX eCheck on<br>10/29/21. |                | <u>Draft</u> |

#### Fig 1.9 (Choice Card converted to MPX issued, check printed):

| ECHO Draft # | Туре                                   | <b>Payment Date</b> | Payee    | Address                                       | Status | Status Date | Remarks                                                   | Activity By | Draft |
|--------------|----------------------------------------|---------------------|----------|-----------------------------------------------|--------|-------------|-----------------------------------------------------------|-------------|-------|
| 234328389    | MPX Check<br>Transfer Date: 09/16/2021 | 09/15/2021          | GARY YEN | 38 WEST 32ND STREET STE 501 NEW YORK NY 10001 |        |             | Re-issued as MPX eCheck on 10/26/2021; MPX Check Printed. |             | Draft |

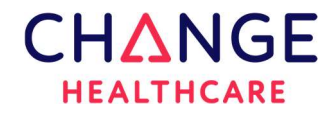

# Thank you!